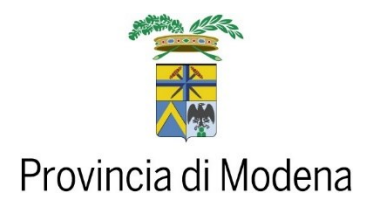

## GESTIONE INTERVENTI CACCIA DI SELEZIONE E PIANI DI CONTROLLO FAUNISTICO MANUALE DELL'UTENTE

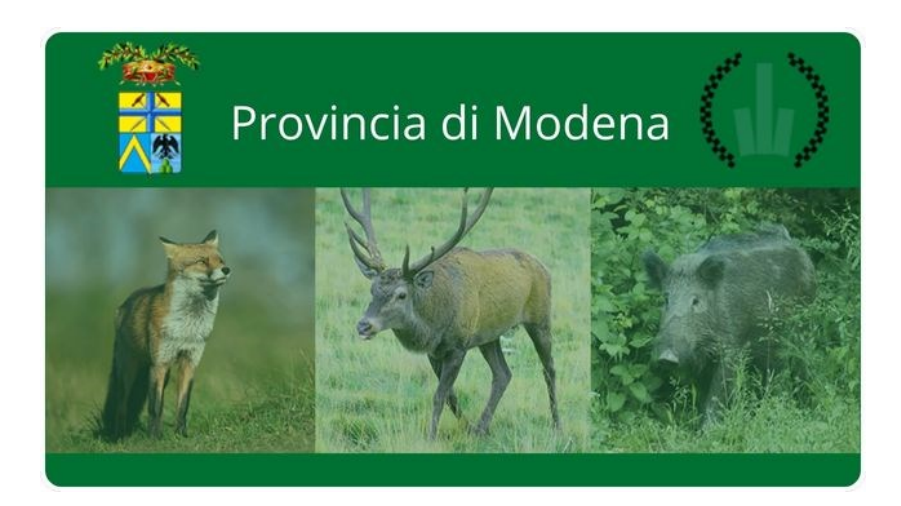

# Versione 1.3

| 1.3 | - Chiusura Intervento: prevalorizzazione a 0 dei campi "N. colpi             |
|-----|------------------------------------------------------------------------------|
|     | sparati", "N. capi abbattuti" e "N. capi feriti". Introduzione flag          |
|     | "Controllo del tiro".                                                        |
|     | - Apertura Intervento: solo per l'operatore "Recuperatore" sono state        |
|     | aggiunte le informazioni relative al "N. capi feriti" e "Controllo del tiro" |
|     | (se flaggato) nel campo "Selettore/Feritore".                                |
| 1.2 | Aggiunte note operative in caso di mancata abilitazione e registrazione      |
|     | al sistema.                                                                  |

A cura del Servizio Sistemi Informativi e Telematica

Mod 2.2 07

# Indice

| 1. | Introduzione                                                                       | 3    |
|----|------------------------------------------------------------------------------------|------|
| 2. | Supporto                                                                           | 3    |
| 3. | Accesso alla piattaforma                                                           | 4    |
|    | Da Web                                                                             | 4    |
|    | Autenticazione al portale web con SPID                                             | 4    |
|    | Da App                                                                             | 7    |
|    | Installazione dell'APP Telegram                                                    | 7    |
|    | Autenticazione dall'app                                                            | .10  |
| 4. | Gestione Interventi Caccia di Selezione e Piani di Controllo                       | . 14 |
|    | Aprire nuovo Intervento                                                            | .14  |
|    | Chiudere Intervento                                                                | .17  |
|    | Chiusura automatica dell'intervento                                                | . 20 |
|    | Elenco Interventi                                                                  | .21  |
|    | Da Web                                                                             | .21  |
|    | Da App                                                                             | .23  |
| 5. | Note Operative                                                                     | .24  |
|    | Quando aprire l'intervento                                                         | .24  |
|    | Quando chiudere l'intervento                                                       | .24  |
|    | Riapertura Intervento                                                              | .24  |
|    | Recupero                                                                           | .25  |
|    | Piano di controllo in forma collettiva                                             | .25  |
|    | Caccia di selezione con accompagnamento                                            | .26  |
|    | Specificità ungulati (Capriolo, Cervo, Cinghiale, Daino)                           | .27  |
|    | Specificità Storno                                                                 | .27  |
|    | Sito Natura 2000                                                                   | .28  |
|    | Se un cacciatore non ha lo smartphone, come si fa?                                 | .28  |
|    | Se un cacciatore / coadiutore non è abilitato al sistema?                          | . 28 |
|    | Se un cacciatore / coadiutore non è registrato al sistema?                         | . 29 |
|    |                                                                                    |      |
|    | Se un cacciatore di selezione non è abilitato al sistema come aprire e chiudere un |      |

## 1. Introduzione

L'applicazione "Gestione Interventi Caccia di Selezione e Piani di Controllo" nasce con l'obiettivo di gestire la registrazione delle attività dei cacciatori e coadiutori, svolte durante gli interventi di caccia e di controllo faunistico.

Si tratta di una applicazione utilizzabile con qualunque dispositivo, collegato ad internet come smartphone, tablet e PC.

Sono disponibili due diverse versioni del software:

- Portale Web (utilizzabile su qualunque dispositivo)
- APP (utilizzabile su smart phone o tablet)

che si collegano entrambe alla piattaforma "Gestione Interventi Caccia di Selezione e Piani di Controllo".

## 2. Supporto

Per qualunque problematica legata all'utilizzo dell'applicativo o per quesiti sulla materia di interventi di caccia di selezione e piani di controllo faunistici, contattate il supporto scrivendo una mail a controllifauna@provincia.modena.it

Sul sito istituzionale dell'Ente, è inoltre presente una pagina dedicata con tutte le informazioni e istruzione per un corretto utilizzo del servizio: <u>https://www.provincia.modena.it/servizi/servizi-online/gestione-online-interventi-caccia-e-piani-controllo/</u>

# Programma Gestione Interventi Caccia Selezione e Piani di Controllo Faunistico

#### MANUALE DELL'UTENTE

## 3. Accesso alla piattaforma

#### Da Web

#### Autenticazione al portale web con SPID

Il sistema di autenticazione SPID è necessario quando si utilizza il portale da browser (Edge, Firefox, Chrome, Safari).

Se non possiedi le credenziali SPID contatta il supporto oppure consulta le informazioni pubblicate sul sito della Provincia di Modena al link <u>Provincia di Modena » Credenziali</u> <u>SPID – Lepida ID</u> per ottenerle gratuitamente. Si accede al sistema cliccando sul link "<u>Gestione Interventi Caccia di Selezione e Piani di Controllo</u>".

Compare la videata dove è possibile selezionare la tipologia di credenziali. È possibile utilizzare anche la carta d'identità elettronica CIE o la carta nazionale dei servizi CNS.

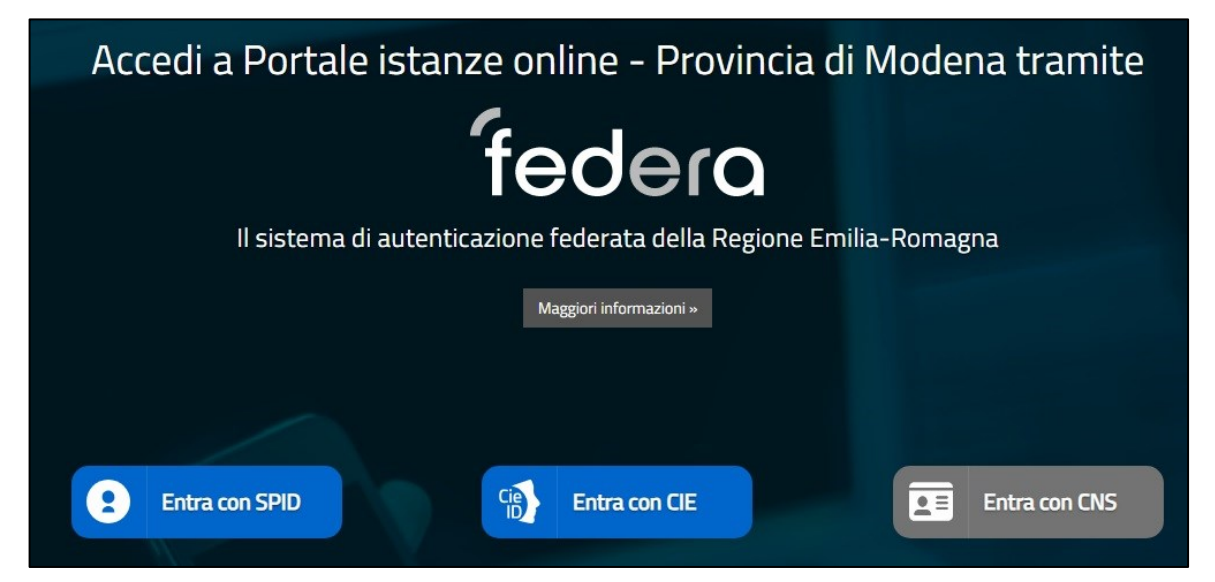

Selezionando "Entra con SPID", compare la videata seguente dove occorre nuovamente cliccare su "Entra con SPID":

| Entra con il Sistema Pubblic<br>Entra con il Sistema Pubblic<br>SPID è il sistema di accesso che conser<br>Pubblica Amministrazione e dei privati ac<br>Se sei già in possesso di un'identità digita<br>Se non hai ancora un'identità digitale, rich | DDD<br>o per la gestione dell'Identità Digitale<br>te di utilizzare, con un'identità digitale unica, i servizi online della<br>creditati.<br>le, accedi con le credenziali del tuo gestore.<br>iedila ad uno dei gestori. | sped & AgiD Agenzia per<br>Pitalia Digitale<br>Entra con SPID<br>Maggiori informazioni su SPID<br>Non hai SPID? |
|----------------------------------------------------------------------------------------------------|----------------------------------------------------------------------------------------------------|----------------------------------------------------------------------------------------------------|
|                                                                                                    | ▲ Torna su                                                                                                    |                                                                                                    |
| od 2 2 07                                                                                                    | Pagina 4 di 29                                                                                                    |                                                                                                    |

Occorre selezionare tra quelli proposti il gestore di credenziali SPID:

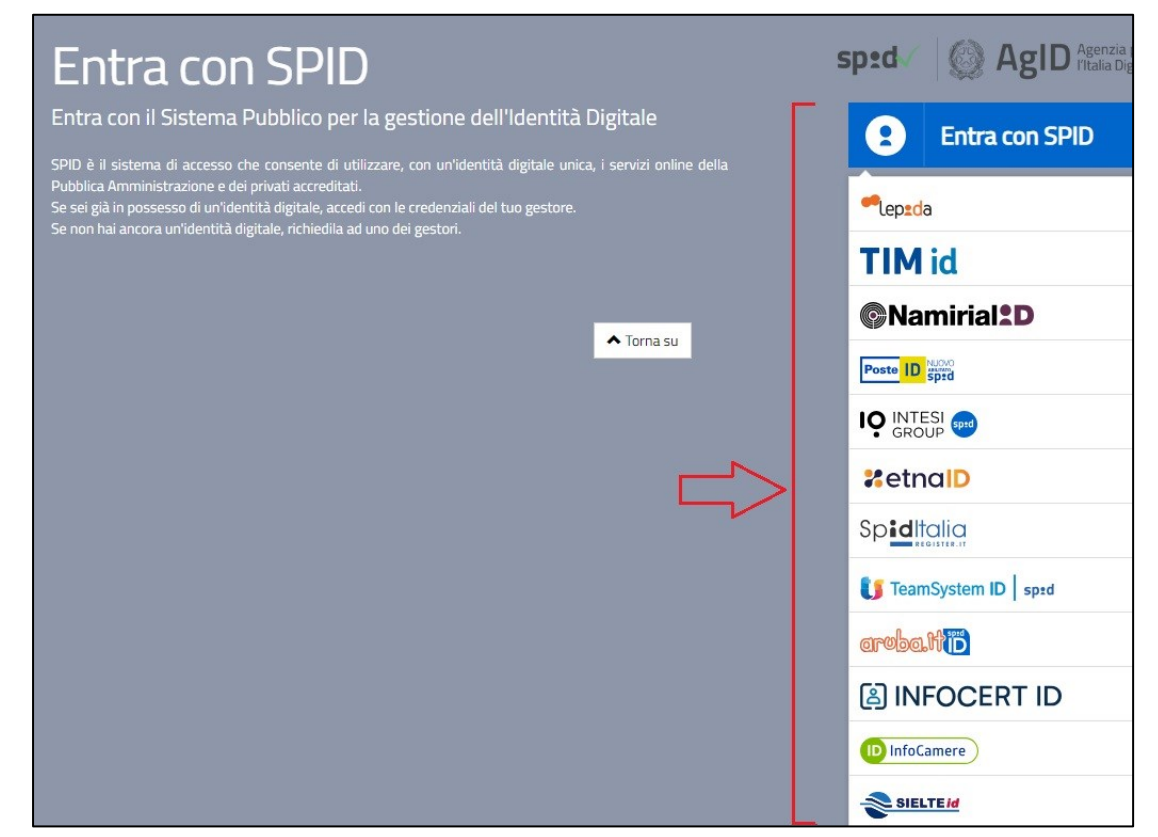

A questo punto è necessario inserire le credenziali SPID oppure leggere il QR Code tramite l'app (Esempio LepidaID).

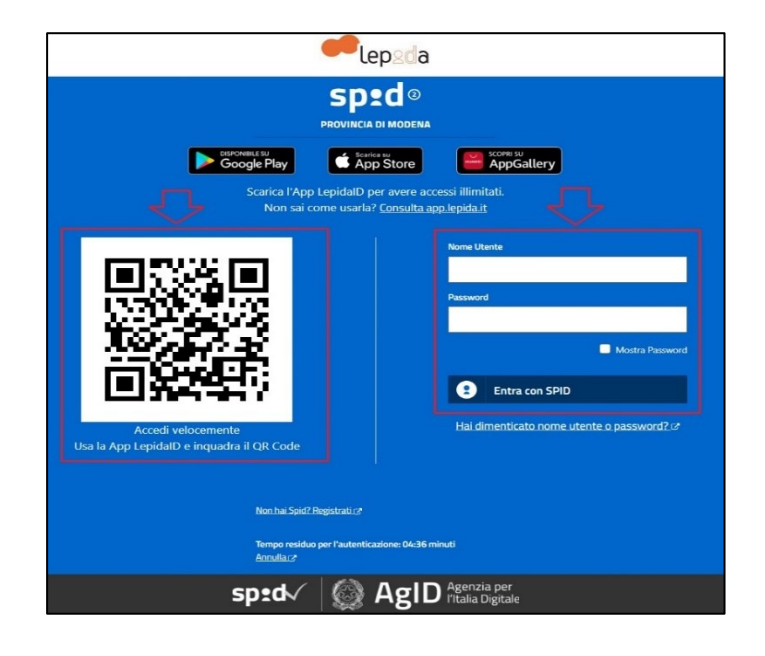

Se le credenziali sono corrette, si completa l'autenticazione cliccando su "Autorizzo" il passaggio dei dati personali elencati:

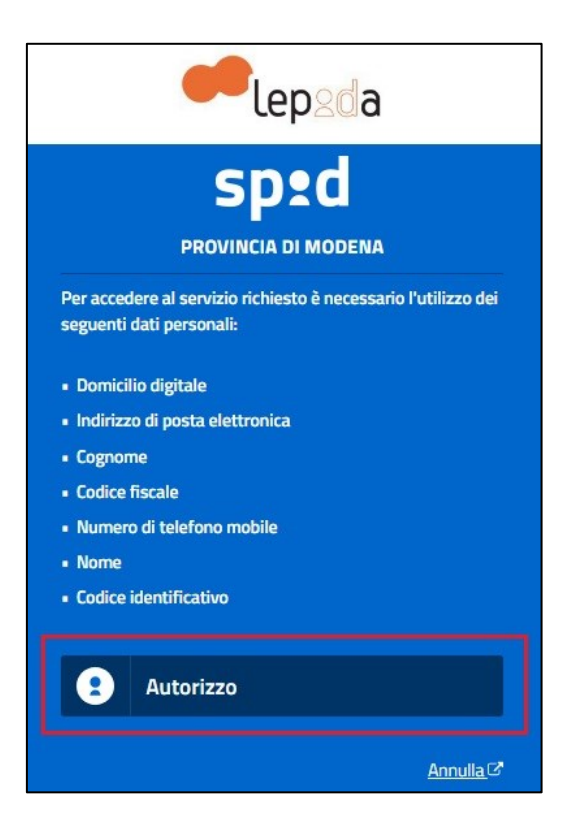

A questo punto è possibile utilizzare l'applicativo per la gestione degli interventi.

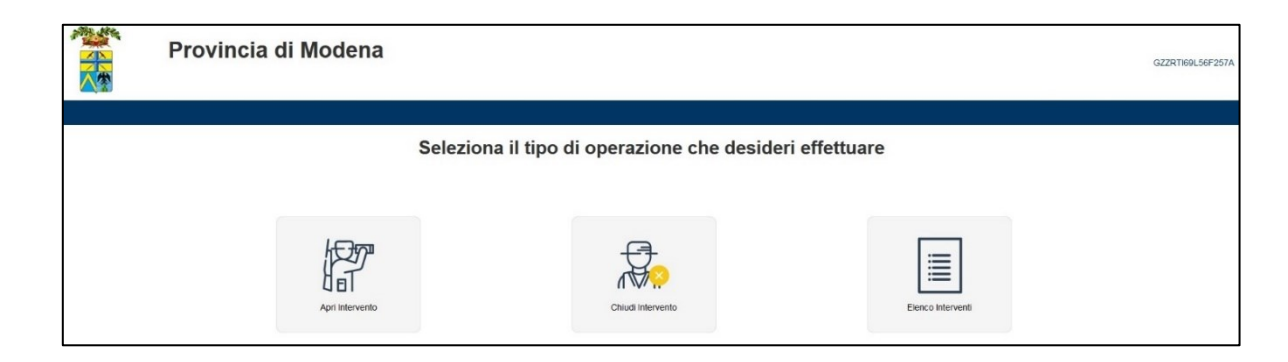

Viene presentata la videata con le funzioni che si possono effettuare:

- Apri Intervento
- Chiudi Intervento
- Elenco Interventi

Ogni volta che si accede al portale da web, occorre effettuare le operazioni di autenticazione tramite spid sopra descritte.

## Da App

Nel caso si utilizzi un dispositivo mobile (smart phone o tablet) è possibile utilizzare la versione APP della piattaforma.

Telegram è un servizio di messaggistica istantanea, analogo a WhatsApp e Messenger, che consente di condividere contenuti in totale sicurezza e, nel nostro caso, di accedere alla piattaforma "Gestione Interventi Caccia di Selezione e Piani di Controllo".

#### Installazione dell'APP Telegram

Accedere allo store (**Google Play Store** o **Apple Store**) e scaricare l'app gratuita che si chiama "**Telegram**", avente l'icona

Una volta installata l'app, cliccare su "Apri" e procedere con i passi necessari per la configurazione del proprio account.

# Il download dell'app e la configurazione che segue, deve essere effettuata solo la prima volta che si accede:

1) Inserire il proprio numero di cellulare e confermare con "Sì"

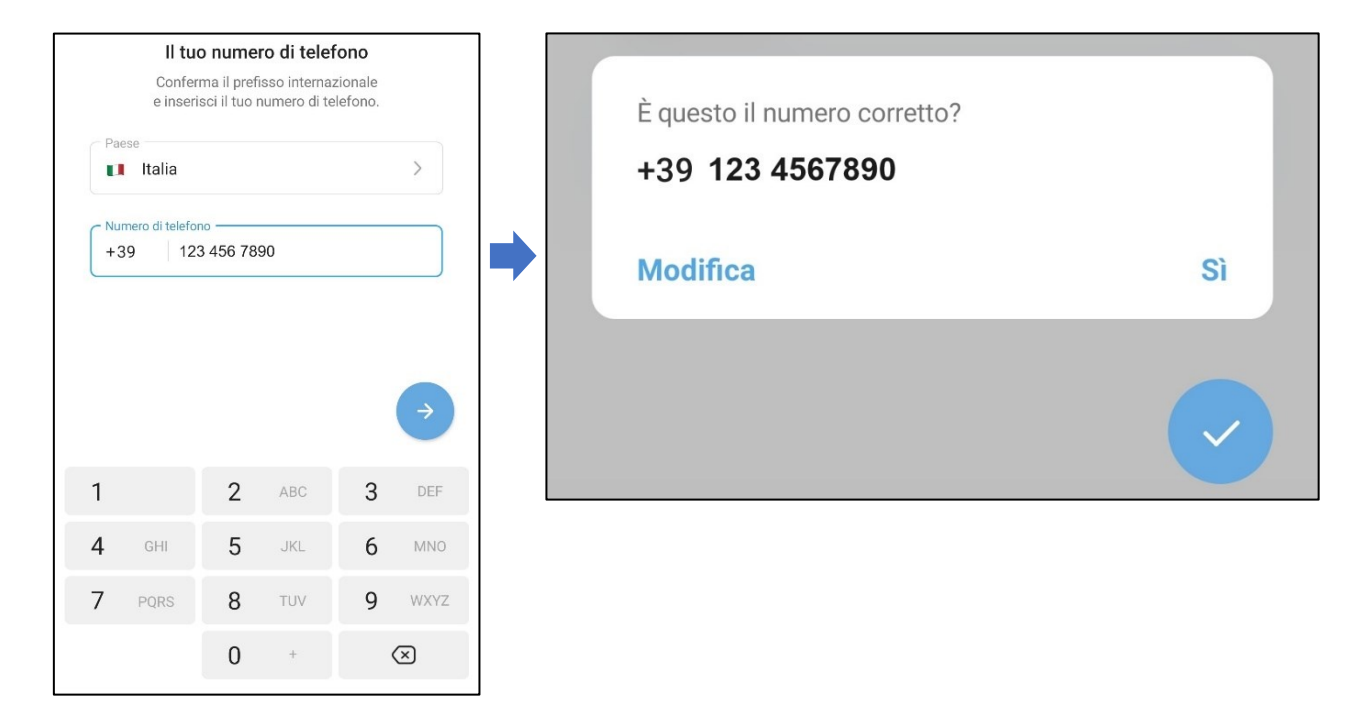

2) **Consentire** all'app di Telegram di accedere ai contenuti del dispositivo necessari per l'utilizzo dell'app stessa.

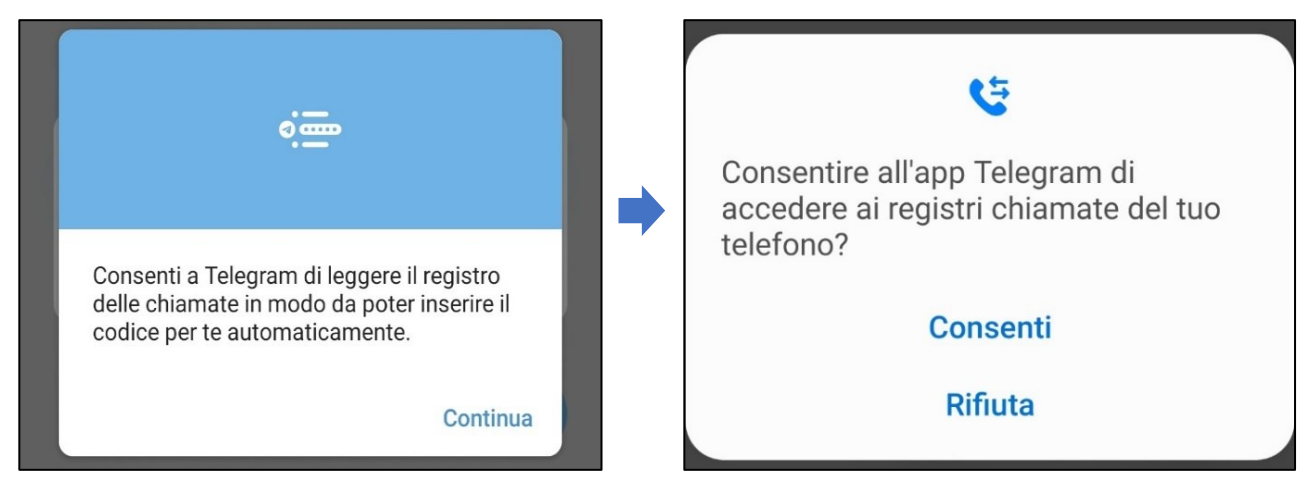

3) Inserire il "Nome e Cognome" dell'utente e accettare i "Termini del Servizio":

| ←            |                   |                 |         |        |      |       |       |      |     |       |       |    |     |
|--------------|-------------------|-----------------|---------|--------|------|-------|-------|------|-----|-------|-------|----|-----|
| Info profilo |                   |                 |         |        |      |       |       |      |     |       |       |    |     |
| Ir           | nseris            | ci il t         | uo no   | ome    | e aç | ggiur | ngi u | na f | oto | del p | rofil | 0. |     |
|              | lome (            | obbli           | gatorio | o) —   |      |       |       |      |     |       |       |    |     |
| 1            | Leona             | ardo            |         |        |      |       |       |      |     |       |       |    |     |
|              | Cognon<br>Da Vii  | ne (fa<br>nci   | coltat  | ivo) · |      |       |       |      |     |       |       |    |     |
| lscr<br>i Te | ivendo<br>rmini o | oti, a<br>di Se | ccett   | i      |      |       |       |      |     |       |       | ÷  |     |
| 1            | 2                 | 3               | 4       |        | 5    |       | 5     | 7    |     | 8     | 9     |    | 0   |
| q            | w                 | e               | r       |        | t    | 2     | y     | u    |     | i     | 0     |    | р   |
| а            | s                 |                 | d       | f      |      | g     | h     |      | j   | ŀ     | <     | Ι  |     |
| +            | z                 |                 | x       | с      |      | v     | b     |      | n   | n     | n     |    | ×   |
| !#1          | ,                 |                 |         | •      | lta  | lian  | o ▶   |      |     | ŀ     |       | Fa | tto |

La foto del profilo è opzionale.

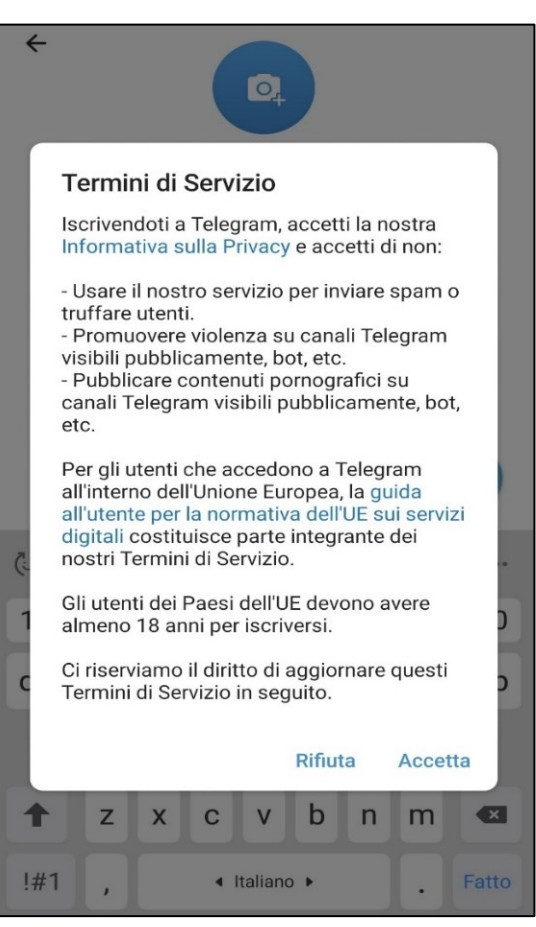

4) Il dispositivo sincronizza i contatti e l'app Telegram è pronta per essere utilizzata.

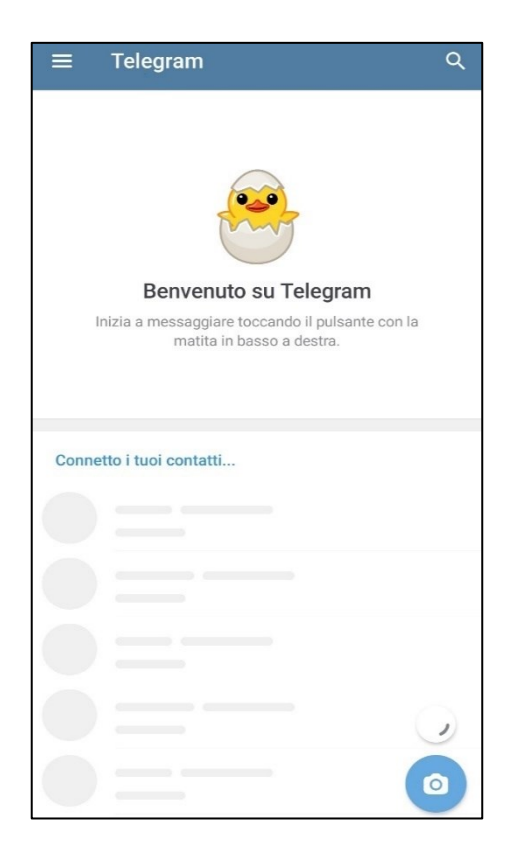

#### Autenticazione dall'app

Una volta che l'app di Telegram è installata e configurata è necessario **ricercare il bot** "**CacciatoriProvinciaModena**" e poi procedere con l'autenticazione, che deve essere effettuata **solo la prima volta che si utilizza l'app**.

L'autenticazione avviene abbinando il proprio numero di cellulare e il numero del tesserino di caccia.

I passi necessari da svolgere sono:

1) Cliccare sulla "lente" in alto a destra e **nel campo di ricerca** scrivere ad esempio "cacciatoriprovincia".

Nella parte sottostante dello schermo compare il **bot "CacciatoriProvinciaModena**". Selezionarlo e cliccare su "**AVVIA**" (pulsante in basso)

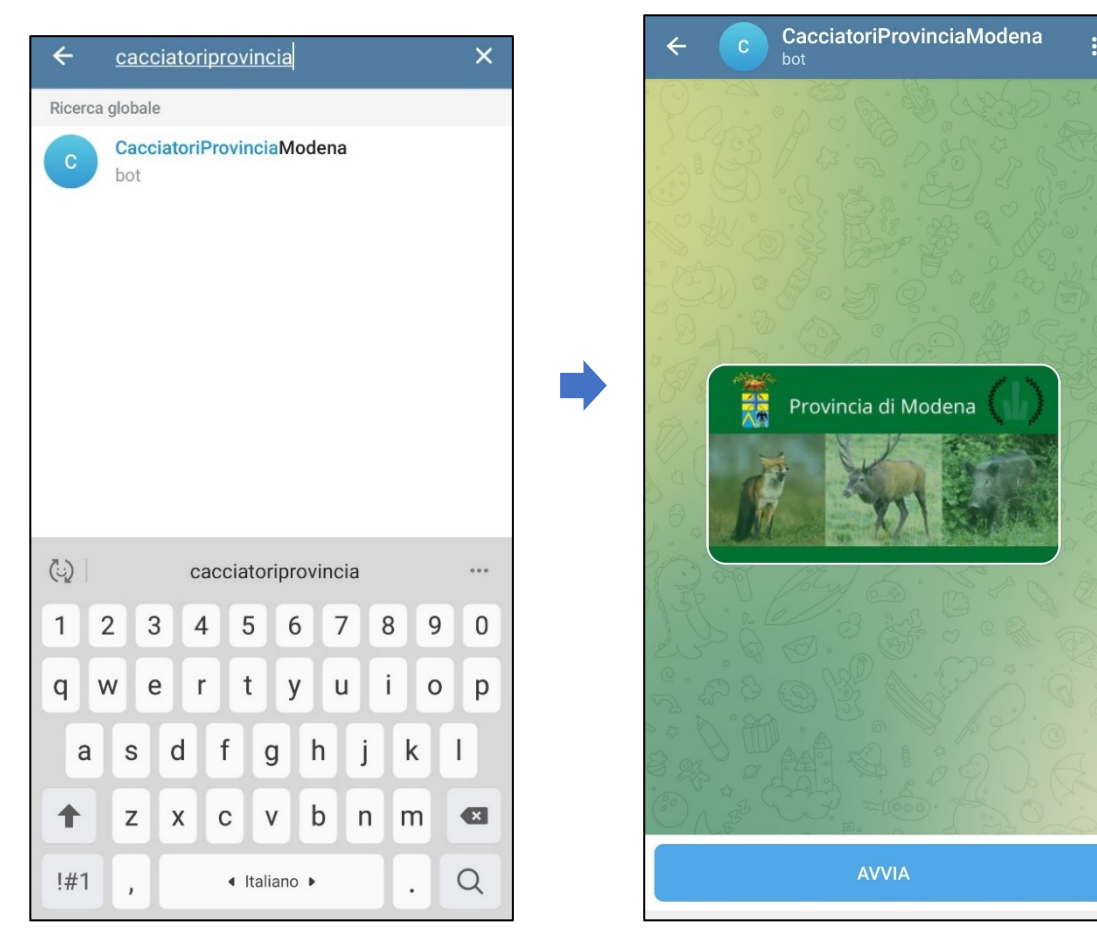

2) Inserire il numero di **TESSERINO** di caccia, inviare il messaggio, poi inserire il numero di **CELLULARE** e inviare nuovamente il messaggio.

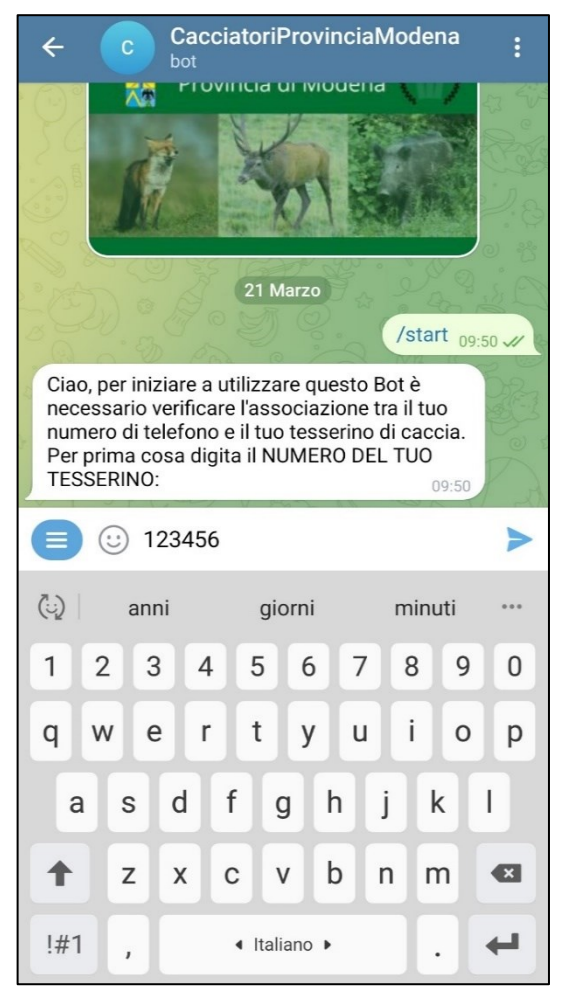

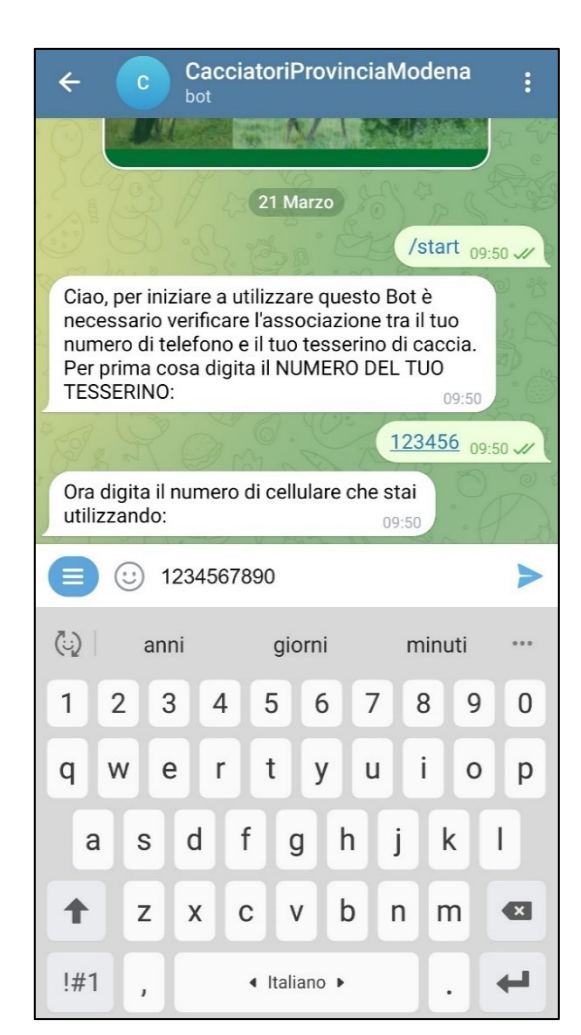

L'app verifica la validità dei dati inseriti:

| <                                                                            | CacciatoriProv<br>sta scrivendo                                                                | inciaModena                                                               | :       |
|------------------------------------------------------------------------------|------------------------------------------------------------------------------------------------|---------------------------------------------------------------------------|---------|
| 0.2                                                                          | · 20. 4                                                                                        | /start                                                                    | 09:50 🖌 |
| Ciao, per iniz<br>necessario v<br>numero di te<br>Per prima co<br>TESSERINO: | ciare a utilizzare qu<br>rerificare l'associaz<br>elefono e il tuo tess<br>osa digita il NUMER | uesto Bot è<br>zione tra il tuo<br>serino di caccia<br>RO DEL TUO<br>09:5 |         |
| - AD 0                                                                       |                                                                                                | 123456                                                                    | 09:50 🗸 |
| Ora digita il i<br>utilizzando:                                              | numero di cellulare                                                                            | e che stai<br>09:50                                                       |         |
| For a P                                                                      | 00.0                                                                                           | 1234567890                                                                | 09:51 🛷 |
| Sto verifican                                                                | do la validità dei d                                                                           | ati immessi<br>09:51                                                      | Pa      |

Una volta terminate le verifiche, comparirà a schermo un messaggio di avvenuta autenticazione o di errore.

3) Se la validazione NON va a buon fine, viene visualizzato il seguente messaggio:

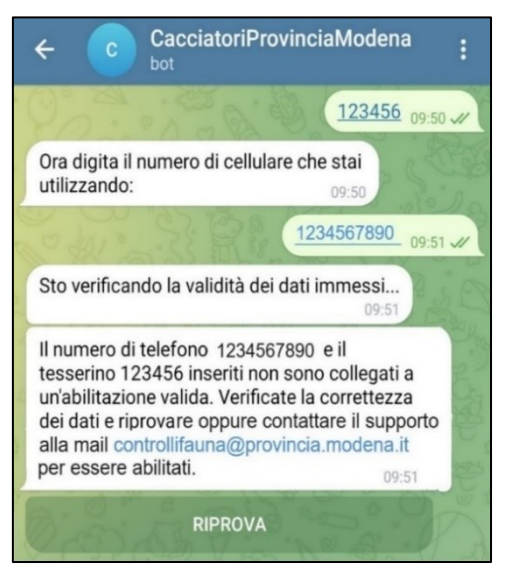

Le cause possono essere:

- numero tesserino e/o numero di cellulare sbagliati. È possibile con il pulsante "RIPROVA" inserire nuovamente i dati (tesserino e cellulare)
- il cacciatore non è abilitato alla piattaforma

In questo caso occorre contattare il supporto scrivendo una mail a controllifauna@provincia.modena.it specificando il proprio COGNOME e NOME, CODICE FISCALE, NUMERO DI CELLULARE e NUMERO DI TESSERINO DI CACCIA.

Se la validazione va a buon fine, viene visualizzato il messaggio di benvenuto:

|   | ← CacciatoriProvinciaModena :                                                 |
|---|-------------------------------------------------------------------------------|
|   | <u>1234567890</u> 09:52 🛩                                                     |
|   | Sto verificando la validità dei dati immessi<br>09:52                         |
|   | Congratulazioni DA VINCI LEONARDO, ti sei<br>autenticato correttamente! 09:52 |
|   | Cosa desideri fare? 09:52                                                     |
|   |                                                                               |
|   | CHIUDERE INTERVENTO                                                           |
| 5 | LISTA INTERVENTI                                                              |

Pagina 12 di 29

A questo punto si può procedere con l'utilizzo delle funzionalità previste dal bot per la gestione degli interventi:

- APRIRE NUOVO INTERVENTO
- CHIUDERE INTERVENTO
- LISTA INTERVENTI

In basso a sinistra è previsto un menù essaggio on ulteriori due funzioni del bot che sono:

| _             |           |
|---------------|-----------|
| Menu          | /mainmenu |
| Esci          | /logout   |
| 🗙 🙂 Messaggio | 0 Q       |

 Menu → per tornare al Menu principale, dove sono presenti i 3 pulsante di gestione degli interventi

| 1260.0                    | /mainmenu 10:21 🛷 |
|---------------------------|-------------------|
| Cosa desideri fare? 10:21 |                   |
| APRI INTERVENTO           |                   |
|                           |                   |
| ELENCO INTERVENTI         |                   |
| 😑 Menu 🙂 Messagg          | io 🖉 🖓            |

• Esci → per disassociare le proprie credenziali di accesso e reinserire il numero di tesserino e cellulare.

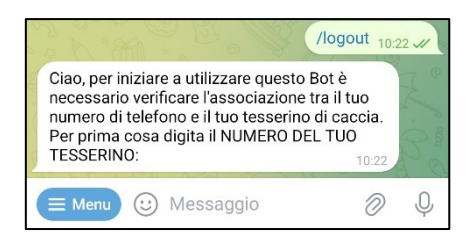

Il campo "**Messaggio**" **non deve essere utilizzato** per nessuna comunicazione in quanto non viene inviato e letto da nessun amministratore.

Se non si effettua il logout dal bot, le volte successive sarà sufficiente aprire l'app Telegram e selezionare il bot per gestire direttamente gli interventi, senza dover quindi reinserire il numero di tesserino e il numero di cellulare.

#### Programma Gestione Interventi Caccia Selezione e Piani di Controllo Faunistico

#### MANUALE DELL'UTENTE

## 4. Gestione Interventi Caccia di Selezione e Piani di Controllo

A seconda che l'accesso sia avvenuto dall'APP Telegram o dal Portale Web, il menù ha una veste grafica differente ma propone le medesime 3 funzioni:

- Apri Intervento
- Chiudi Intervento
- Elenco Interventi

## Aprire nuovo Intervento

Per procedere con l'apertura del nuovo intervento si prema il pulsante:

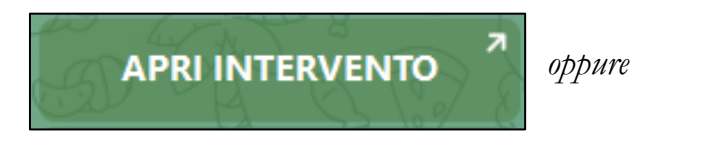

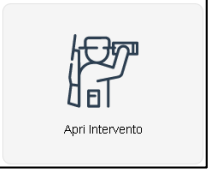

Compare la schermata di apertura intervento:

| Pro                  | ovincia di Modena   |                      |                       |                                 |       |
|----------------------|---------------------|----------------------|-----------------------|---------------------------------|-------|
|                      |                     | ۵                    | pri Intervento        |                                 |       |
| Dati Soggetto        |                     |                      |                       |                                 |       |
| CF                   |                     | N. Tesserino         |                       | Cognome                         |       |
| Nome                 |                     | Data di nascita      |                       | Comune di nascita               |       |
| Provincia di nascita |                     | Email                |                       | Cellulare caccia                |       |
| Tipo Operatore       | -                   |                      |                       |                                 |       |
| Dati Intervento      |                     |                      |                       |                                 |       |
| Specie Animale       | Tipo Intervento 🔹 🔹 | Tipo Attività/Metodo | * • Data e Ora<br>* • | Inizio (gg/mm/aaaa<br>hh:mm:ss) | 17.41 |
| Luogo Intervento     |                     |                      |                       |                                 |       |
| Istituto Faunistico  | * *                 | Distretto            | * -                   | Comune                          | * -   |
| UTG                  | × **                | Localita             |                       | Ambito                          | •     |
|                      |                     | Indietro             | Salva e Invia         |                                 |       |

I campi contrassegnati con \* (asterisco) sono obbligatori.

La videata è suddivisa in tre sezioni:

- 1. **Dati soggetto**: questi dati vengono automaticamente recuperati durante l'operazione di login.
  - **Tipo Operatore**: tale campo viene popolato in base alle abilitazioni presenti sul soggetto. Se il soggetto ha una sola abilitazione, il campo viene prevalorizzato (esempio: *Coadiutore*).

Se il soggetto invece ha più abilitazioni, deve essere selezionata un'opzione tra quelle presenti in elenco.

Le opzioni possibili sono:

- Coadiutore
- Cacciatore di selezione
- Agricoltore con licenza di caccia
- Agente Polizia Provinciale
- Recuperatore
- Responsabile Ente
- Responsabile Coadiutore Comuni
- 2. **Dati Intervento**: questi dati vengono recuperati, ove possibile, automaticamente sulla base delle abilitazioni possedute dal soggetto. In caso di modifica dei valori inseriti, procedere dal campo "Tipo intervento", poiché il sistema procede con l'autocompletamento degli altri campi in maniera sequenziale:
  - **Tipo Intervento**: il menù a tendina viene popolato sulla base delle abilitazioni del soggetto;
  - Data e Ora Inizio: la data e l'orario sono proposti in automatico dal sistema e non sono modificabili.

L'unica eccezione si ha quando il Tipo Operatore è "*Cacciatore di selezione*" perché è possibile specificare una data futura in modo da "prenotare" un intervento per un momento successivo (esempio: il giorno dopo);

- Specie Animale: il menù a tendina propone le specie animale sulla base:
  - delle abilitazioni presenti sul soggetto che apre l'intervento
  - del piano di controllo in vigore alla data di apertura dell'intervento (periodo di validità del piano e numero massimo di capi abbattibili)
     Nel caso non compaia in elenco una specie per la quale si ritiene di avere l'abilitazione, contattare il supporto (<u>Paragrafo 2.</u>) per le opportune verifiche.
- **Tipo attività / Metodo**: il menù a tendina propone i metodi previsti per la specie animale selezionata, coerentemente col piano di controllo in vigore alla data dell'intervento;

**NB.** Solo nel caso specifico in cui il Tipo Operatore è Recuperatore, si deve selezionare il **Selettore/Feritore** utilizzando l'apposito menu a tendina, che mostra anche il "N.capi feriti" e se è presente il flag "Controllo del tiro".

| Dati Intervento |                 |              |                 |                      |     |           |                     |      |             |
|-----------------|-----------------|--------------|-----------------|----------------------|-----|-----------|---------------------|------|-------------|
|                 | Tipo Intervento | Recupero 🗙 🧲 |                 | * -                  |     |           | 09/04/2024 11:10:38 |      |             |
| Specie Animale  | Cinghiale ×     | * -          | Tipo            | RECUPERO CON CANE DA | * × | Selettore | Feritore            | 1    |             |
|                 |                 |              | Attivita/metodo | TRACCIA              |     |           |                     | LEVF | NI MARCO () |

- 3. Luogo intervento: è necessario specificare il luogo dove si effettuerà l'intervento. Anche in questa sezione i dati devono essere inseriti sequenzialmente, in quanto sono correlati tra di loro sulla base delle valorizzazioni impostate nei campi precedenti:
  - Istituto Faunistico (esempio: AFV FRIGNANO; AFV OSPITALETTO; ATC MO1)
  - Distretto (esempio: Distretto ATCMO02 3C; Distretto ATCMO02 8H; Distretto ATCMO01 1°)
  - **Comune** (esempio: *PAVULLO NEL FRIGNANO; MARANO SUL PANARO; CARPI*)
  - **UTG** (esempio: 16-208 Frignano (AFV); 28-315 Ospitaletto (AFV); 28-32 Nuovo Gargallo (CAC)).

La valorizzazione del campo UTG è obbligatoria per la caccia di selezione e facoltativa per i piani di controllo.

- Località (campo facoltativo)
- Ambito (RURALE, INDUSTRIALE, URBANO)
- **Distretto Cervo** N.B: solo per la specie Cervo, verrà richiesto di indicare il relativo distretto. In tutti gli altri casi, tale campo non sarà visibile.

Dopo aver inserito tutti i dati si prema il pulsante "**Salva e invia**" per rendere effettiva l'apertura del nuovo intervento. Qualora siano presenti errori o dati incompleti questi sono evidenziati col colore rosso, altrimenti viene visualizzato il messaggio "Intervento inserito con successo":

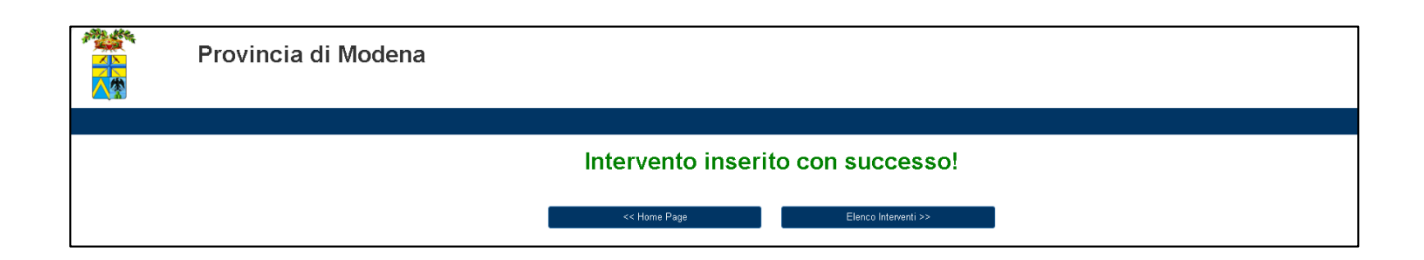

A questo punto l'intervento sarà visibile nelle funzioni di chiusura e consultazione.

#### Chiudere Intervento

Per poter procedere con la chiusura di un intervento si prema il pulsante relativo:

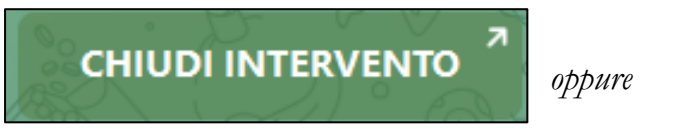

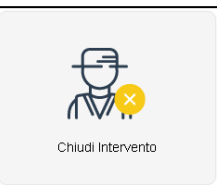

Selezionando la funzione specifica viene visualizzata la propone l'elenco degli interventi aperti.

schermata che

Per eseguire l'attività di chiusura, premere il 🗭 pulsante posto a sinistra, in corrispondenza dell'intervento che si vuole concludere.

| Provincia di Modena |                   |           |                      |                      |          |                                                |      |  |  |
|---------------------|-------------------|-----------|----------------------|----------------------|----------|------------------------------------------------|------|--|--|
|                     |                   |           |                      |                      |          |                                                |      |  |  |
|                     | Chiudi Intervento |           |                      |                      |          |                                                |      |  |  |
| Lista Interventi A  | Aperti            |           |                      |                      |          | 2                                              | ; 16 |  |  |
| Id Intervento       | Data Inizio       | Specie    | Tipo Intervento      | Tipo Attività/Metodo | Località | Istituto                                       |      |  |  |
| ➡ 4020012           |                   |           |                      |                      |          |                                                |      |  |  |
| ➡ 4019860           | 17/05/2024        | Cinghiale | Controllo faunistico | GIRATA               |          | ATC MO2 - Ambito Territoriale di Caccia Modena | 32   |  |  |
| ➡ 4019749           | 17/05/2024        | Cinghiale | Controllo faunistico | GIRATA               |          | ATC MO2 - Ambito Territoriale di Caccia Modena | 12   |  |  |

Viene visualizzata la pagina dove è necessario inserire le informazioni relative ai capi abbattuti durante l'intervento (i campi contrassegnati con \* (asterisco) sono obbligatori).

| Prov                               | vincia di Modena                                            |                    |                     |                |                     |                 |  |  |  |  |  |
|------------------------------------|-------------------------------------------------------------|--------------------|---------------------|----------------|---------------------|-----------------|--|--|--|--|--|
| Chiusura Intervento                |                                                             |                    |                     |                |                     |                 |  |  |  |  |  |
| Intervento                         |                                                             |                    |                     |                |                     |                 |  |  |  |  |  |
| ld Intervente                      | 3980517                                                     | Data Ora Inzio     | 21/03/2024 15:41:38 | Data Ora Fine  | 21/03/2024 16:22:20 |                 |  |  |  |  |  |
| Tipo Intervento                    | Controllo faunistico                                        | Metodo             | GIRATA              | Specie Animale | Cinghiale           |                 |  |  |  |  |  |
| Istituto                           | AFV ACQUA SALATA                                            |                    |                     |                |                     |                 |  |  |  |  |  |
| Info capi abbattuti                |                                                             |                    |                     |                |                     |                 |  |  |  |  |  |
| N. capi abbattuti                  |                                                             | * N. colpi sparati |                     | *              |                     |                 |  |  |  |  |  |
| N. capi feriti e non<br>recuperati |                                                             | *                  |                     |                |                     |                 |  |  |  |  |  |
| Sezione da compilare solo per u    | ıngulati (definire i seguenti dati per ogni capo abbattuto) |                    |                     |                |                     | • Aggiungi riga |  |  |  |  |  |
| Specie                             | Classe di età                                               | \$8\$\$0           | Id Fascetta         | N. Feti        | Peso pieno          | 8               |  |  |  |  |  |
|                                    |                                                             | Indietro           | Salva e Chiudi      |                |                     |                 |  |  |  |  |  |
|                                    |                                                             |                    |                     |                |                     |                 |  |  |  |  |  |
|                                    |                                                             |                    |                     |                |                     |                 |  |  |  |  |  |
| Mod 2.2 0'                         | 7                                                           | Pagin              | a 17 di 29          |                |                     |                 |  |  |  |  |  |

Le sezioni da compilare sono due:

- 1. **"Info capi abbattuti"**: da compilare per tutte le specie e viene richiesto di specificare:
  - Numero capi abbattuti
  - Numero colpi sparati
  - Numeri capi feriti e non recuperati
  - (solo per gli ungulati) Controllo del tiro

| · · · · ·                          |                                                             |                   |                        |                |                     |                 |
|------------------------------------|-------------------------------------------------------------|-------------------|------------------------|----------------|---------------------|-----------------|
|                                    |                                                             |                   |                        |                |                     |                 |
|                                    |                                                             | Chiu              | sura Intervento        |                |                     |                 |
| Intervento                         |                                                             |                   |                        |                |                     |                 |
| Id Intervento                      | 4109732                                                     | Data Ora Inzio    | 23/07/2024 17:42:23    | Data Ora Fine  | 23/07/2024 17:43:08 |                 |
| Tipo Intervento                    | Controllo faunistico                                        | Metodo            | AUTODIFESA (con SPARO) | Specie Animale | Cinghiale           |                 |
| Istituto                           | ATC MO1 - Ambito Territoriale di Caccia Modena 1            |                   |                        |                |                     |                 |
| Info cepi ebbattuti                |                                                             |                   |                        |                |                     |                 |
| N. colpi eparati                   | 0 *                                                         | N. cepi abbettuti | 0                      | *              |                     |                 |
| N. capi feriti e non<br>recuperati | 0 *                                                         |                   |                        |                |                     |                 |
| Controllo del                      | tiro                                                        |                   |                        |                |                     |                 |
| Sezione da compilare solo per u    | ungulati (definire i seguenti dati per ogni capo abbattuto) |                   |                        |                |                     | O Aggiungi riga |
| Specie                             | Classe di età                                               | Sesso             | ld Fascetta            | N. Feti        | Peso pieno          | <b>±</b>        |
|                                    | •                                                           | •                 | •                      |                |                     |                 |
|                                    |                                                             | Indietro          | Salva e Chiudi         |                |                     |                 |

- 2. "Sezione da compilare solo per ungulati (definire i seguenti dati per ogni capo abbattuto)": da compilare solo per le specie *Capriolo, Cervo, Cinghiale, Daino* e viene richiesto di specificare:
  - **Specie** (*Capriolo, Cervo, Cinghiale, Daino*)
  - Classe di età: scegliere un valore dall'elenco proposto: 0-Animali nati nell'anno, 1-Animali giovani, 2-Animali sub-adulti e adulti, 3-Animali di età adulta
  - Sesso (M, F)
  - Id fascetta
  - N. feti
  - Peso pieno
  - N. Trappole

| rogramm                            | a Gestione                   | Interventi<br>MANU         | Caccia<br>JALE 1 | a Selezi<br>DELL' | ione e Pia<br>UTENTI | uni di C<br>E | Controllo | Faunistico |               |
|------------------------------------|------------------------------|----------------------------|------------------|-------------------|----------------------|---------------|-----------|------------|---------------|
| • Col                              | tura                         |                            |                  |                   |                      |               |           |            |               |
| Info capi abbattuti                |                              |                            |                  |                   |                      |               |           |            |               |
| N. capi abbattuti                  | 1                            | *                          | N. colpi sp      | arati 20          |                      | *             |           |            |               |
| N. capi feriti e non<br>recuperati | 2                            | *                          |                  |                   |                      |               |           |            |               |
| Sezione da compilare s             | olo per ungulati (definire i | seguenti dati per ogni cap | o abbattuto)     |                   |                      |               |           | [          | Aggiungi riga |
|                                    | Classe di st                 | à                          |                  | Sesso             | ld Fascetta          |               | N. Feti   | Peso pieno |               |
| Specie                             | Classe di et                 |                            |                  |                   |                      |               |           |            |               |

Nota Bene (1): nella sezione da compilare solo per gli ungulati, deve essere inserita una riga per ogni capo abbattuto.

Per aggiungere una nuova riga è necessario premere il pulsante

Aggiungi riga

Nota Bene (2): se viene modificato il valore presente nel campo "N. capi abbattuti", il sistema svuoterà automaticamente la sezione da compilare per gli ungulati e si dovranno inserire nuovamente le informazioni sui capi abbattuti.

Premendo il pulsante "Salva e Chiudi" appare il messaggio di conferma chiusura intervento. Premere il pulsante "Si":

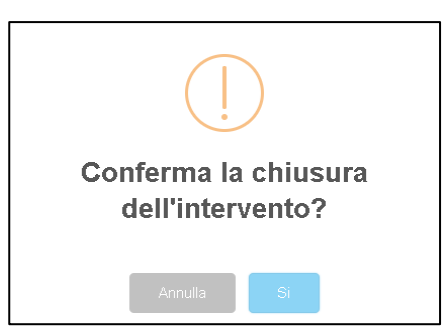

I dati inseriti vengono verificati. Qualora siano presenti degli errori, sono evidenziati in colore rosso.

Se tutti i dati sono stati inseriti correttamente, viene visualizzato il messaggio di "Intervento chiuso con successo!" ed è possibile procedere con altre attività.

| Provincia di Modena |                                   |  |
|---------------------|-----------------------------------|--|
|                     | Intervento chiuso con successo!   |  |
|                     | << Home Page Elenco Interventi >> |  |
|                     |                                   |  |

L'intervento sarà consultabile con l'apposita funzione "Elenco interventi".

#### Chiusura automatica dell'intervento

La chiusura automatica di un intervento è prevista:

- nel caso di **Caccia di selezione senza abbattimento o ferimento**; tale automatismo viene eseguito automaticamente alle ore 08:00 del mattino seguente.
- nel caso il metodo di caccia preveda l'utilizzo di GABBIA o LETTER\_BOX o LARSEN; tale automatismo viene eseguito ogni domenica alle ore 23:59

In tutti gli altri casi, la chiusura deve avvenire manualmente tramite la funzione "Chiudi intervento".

## Elenco Interventi

La consultazione degli interventi è consentita ai soggetti coinvolti:

- Coadiutore / Cacciatore / Agricoltore con licenza di caccia→ vedono solo i propri interventi
- Referente Ente (ATC, AFV, Comune, ecc.) → vedono gli interventi relativi al proprio ente / territorio
- Forze dell'Ordine

Per procedere con la visualizzazione dell'elenco degli interventi premere il pulsante:

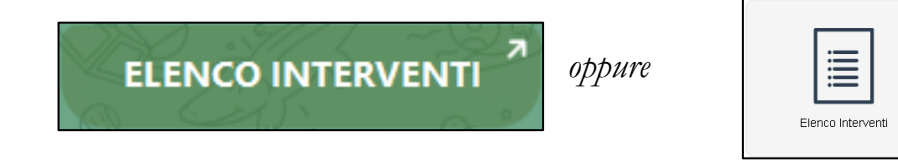

Selezionare un valore nel campo "Tipo Operatore", popolato in base alle abilitazioni in possesso dell'utente.

## Da Web

Appare la pagina degli interventi aperti e/o conclusi.

| Provincia di Modena                           |                                            |                |           |                        |       |
|-----------------------------------------------|--------------------------------------------|----------------|-----------|------------------------|-------|
| «« Hone Tope<br>Tipo Operatore                | *                                          | Elenco li      | nterventi |                        |       |
| Filtri di ricerca                             |                                            |                |           |                        |       |
| State State Tiple Intervente Data Apertura Da | Gestore UTG Specie Animale Date Aperturs A | ۲<br>۲<br>Rest | Distratio | Comune Dels Chiosure A | -<br> |
| Lista Interventi                              |                                            |                |           |                        | C 🖸   |
| Nessun demanto trovato                        |                                            |                |           |                        |       |

Nella videata sono presenti una serie di campi di **filtro** che consentono di affinare la ricerca, specificando ulteriori dettagli quali:

Mod 2.2 07

Pagina 21 di 29

- Stato: indica lo stato dell'intervento (aperto, chiuso, chiuso automaticamente);
- Gestore UTG: lista di tutti gli UTG presenti nella Provincia di Modena;
- **Distretto**: il campo viene attivato qualora sia stato valorizzato il campo "Gestore UTG". È possibile selezionare il distretto relativo all'UTG selezionato;
- **Comune**: il campo viene attivato qualora sia stato valorizzato il campo "Gestore UTG" ed il campo "Distretto". È possibile selezionare il Comune relativo all'UTG ed al distretto selezionati;
- **Tipo intervento**: rappresenta la tipologia dell'intervento (Controllo faunistico, Caccia di selezione, Recupero, Controllo faunistico sul proprio terreno)
- Specie animale: il campo viene attivato qualora sia stato valorizzato il campo "Tipo intervento". È possibile selezionare la specie animale collegata alla tipologia di intervento;
- Utente apertura: è possibile specificare l'utente che ha aperto l'intervento. Dato che è possibile inserire all'interno di un intervento, anche altri operatori che hanno partecipato all'attività, questo campo consente di selezionare il nome di un altro operatore che ha aperto un intervento dove il nostro nominativo è presente.
- Data apertura da: è possibile specificare una data di apertura dell'intervento da cui avviare la ricerca;
- Data apertura a: è possibile specificare una data di apertura dell'intervento entro cui terminare la ricerca;
- Data chiusura da: è possibile specificare una data di chiusura dell'intervento da cui avviare la ricerca;
- Data chiusura a: è possibile specificare una data di chiusura dell'intervento entro cui terminare la ricerca;

Nella parte inferiore della sezione "Filtri di ricerca" sono presenti due pulsanti:

- 1. **Reset**: premendo questo pulsante tutti i dati presenti all'interno dei campi di ricerca vengono cancellati;
- 2. **Ricerca**: premendo questo pulsante viene eseguita la ricerca sulla base dei dati inseriti nei vari campi.

Si specifica che è possibile esportare i dati visibili nella sezione "Lista interventi" mediante il pulsante

Per uscire dalla pagina di Elenco interventi occorre utilizzare il pulsante "Home page".

Impostati eventuali filtri e selezionato il pulsante "Cerca" vengono elencati gli interventi presenti con i dati che li caratterizzano e distinguono, come l'identificativo, chi ha aperto l'intervento, in quale stato si trova, la tipologia, la specie animale interessata e il luogo.

| _  |                  |                                  |                           |             |            |                        |                   |                         |                                                              |                            |         |                                  |                        |                      |                |                            |
|----|------------------|----------------------------------|---------------------------|-------------|------------|------------------------|-------------------|-------------------------|--------------------------------------------------------------|----------------------------|---------|----------------------------------|------------------------|----------------------|----------------|----------------------------|
| Li | sta Interventi   |                                  |                           |             |            |                        |                   |                         |                                                              |                            |         |                                  |                        |                      |                | 21                         |
| L  | ld<br>Intervento | Utente<br>apertura<br>intervento | Stato                     | Data Inizio | Data Fine  | Tipo<br>Intervento     | Specie<br>Animale | Tipo<br>Attività/Metodo | Istituto                                                     | Distretto                  | Comune  | UTG                              | N.<br>colpi<br>sparati | N. capi<br>abbattuti | N.<br>trappole | N.<br>capi In<br>feriti co |
| م  | 4019581          | ZOMBINI<br>RICCARDO              | CHIUSO<br>AUTOMATICAMENTE | 17/05/2024  | 19/05/2024 | Caccia di<br>selezione | Cinghiale         | CACCIA                  | ATC MO2 -<br>Ambito<br>Territoriale di<br>Caccia<br>Modena 2 | Distretto<br>ATCMO02<br>1A | MONTESE | 01 -<br>Castelletto<br>(Ufe/Acp) | 0                      | 0                    | 0              | 0                          |
| ٩  | 4012955          | ZOMBINI<br>RICCARDO              | CHIUSO                    | 15/05/2024  | 17/05/2024 | Caccia di<br>selezione | Cinghiale         | CACCIA                  | ATC MO2 -<br>Ambito<br>Territoriale di<br>Caccia<br>Modena 2 | Distretto<br>ATCMO02<br>1A | MONTESE | 01 -<br>Castelletto<br>(Ufe/Acp) | 1                      | 3                    | 0              | 1                          |

Sulla sinistra di ogni intervento è presente l'icona "lente" <sup>Q</sup> che consente di accedere al dettaglio e rivedere tutti i dati immessi.

#### Da App

Quando si utilizza l'App Telegram, gli attributi visualizzati sono un sottoinsieme di quelli visibili da portale web, in modo da agevolare la fruizione dei contenuti sui dispositivi con schermo più piccolo.

| Lista Interventi |               |        |             |                      |                |  |
|------------------|---------------|--------|-------------|----------------------|----------------|--|
|                  | Id Intervento | Stato  | Data Inizio | Tipo Intervento      | Specie Animale |  |
| Q                | 4020012       | APERTO | 17/05/2024  | Controllo faunistico | Cinghiale      |  |
| Q                | 4019860       | APERTO | 17/05/2024  | Controllo faunistico | Cinghiale      |  |
| Q                | 4019749       | APERTO | 17/05/2024  | Controllo faunistico | Cinghiale      |  |
| Q                | 4019622       | APERTO | 17/05/2024  | Controllo faunistico | Cormorano      |  |
| Q                | 4013255       | APERTO | 13/05/2024  | Controllo faunistico | Gazza          |  |

Sulla sinistra di ogni intervento è presente l'icona "lente" Q che consente di accedere al dettaglio e rivedere i dati immessi.

## 5. Note Operative

## Quando aprire l'intervento

Per i **piani di controllo** → da effettuare tempestivamente entro l'inizio dell'intervento. Solamente per la specie "Cinghiale" è possibile prenotare l'intervento ad una data futura.

Per la caccia di selezione  $\rightarrow$  è possibile prenotare l'intervento per una data futura, entro la settimana.

#### Quando chiudere l'intervento

Per i **piani di controllo** e per la **caccia di selezione con abbattimento e/o ferimento** → da effettuare appena termina l'intervento

→ chiusura automatica, alle ore 08:00 del mattino del giorno dopo.

Per i metodi di controllo GABBIA, LETTER BOX e LARSEN

 $\rightarrow$  chiusura automatica, alle ore 23:59 ogni domenica.

Per gli altri metodi di controllo

 $\rightarrow$  chiusura automatica, 08:00 del mattino del giorno dopo, in caso di dimenticanza.

## Riapertura Intervento

In caso di chiusura errata di un intervento, è possibile riaprire l'intervento inviando una mail a <u>controllifauna@provincia.modena.it</u> indicando l'ID intervento:

| Tipo O | peratore      | El     | enco Ir     | nterventi            |                |
|--------|---------------|--------|-------------|----------------------|----------------|
| Coad   | diutore 🗙     |        |             |                      | *              |
| Lista  | aInterventi   |        |             |                      | 212            |
|        | Id Intervento | Stato  | Data Inizio | Tipo Intervento      | Specie Animale |
| Q      | 4013799       | APERTO | 14/05/2024  | Controllo faunistico | Cinghiale      |
| QĘ     | 4005248       | CHIUSO | 05/05/2024  | Controllo faunistico | Nutria         |
| Qf     | 3998530       | CHIUSO | 29/04/2024  | Controllo faunistico | Nutria         |

Una volta riaperto l'intervento, sarà possibile accedere nuovamente all'intervento dalla funzione "Chiudere Intervento" e inserire o modificare i dati necessari.

Mod 2.2 07

#### Recupero

Il recuperatore, può agganciarsi solo agli interventi chiusi, per i quali era stato specificato un "**N. di capi feriti / non recuperati**" maggiore di 0.

Tutti gli interventi nei quali sono stati specificati dei capi da recuperare, rimangono disponibili all'aggancio per 3 giorni.

Nel momento in cui il Recuperatore seleziona l'intervento a cui agganciarsi, vengono mostrate le informazioni relative al "N. capi feriti" e se era stato richiesto il "Controllo del tiro" da parte del Selettore/Feritore.

|                      |                    |                             | Ap                                       | ori Intervento           |            |                                 |               |          |
|----------------------|--------------------|-----------------------------|------------------------------------------|--------------------------|------------|---------------------------------|---------------|----------|
| Dati Soggetto        |                    |                             |                                          |                          |            |                                 |               |          |
| CF                   |                    | I                           | N. Tesserino                             |                          |            |                                 | Cognome       | Gazzetti |
| Nome                 | Elena              |                             | Data di nascita                          | 16/07/0069               |            | Comur                           | e di nascita  |          |
| Provincia di nascita |                    |                             | Email                                    |                          |            | Cell                            | ulare caccia  |          |
| Tipo Operatore       | Recuperatore X     | •                           |                                          |                          |            |                                 |               |          |
| Dati Intervento      |                    |                             |                                          |                          |            |                                 |               |          |
|                      | Tipo Intervento    | Recupero X                  |                                          | * -                      | Data e Ora | Inizio (gg/mm/aaaa<br>hh:mm:ss) | 23/07/2024 17 | 51:05    |
| Specie Animale       | Cinghiale X        | * -                         | Tipo Attività/Metodo                     | RECUPERO CON CANE DA TRA | CCIA 🗙 🔹 🕶 |                                 |               |          |
|                      | Selettore/Feritore | 1                           |                                          | * •                      |            |                                 |               |          |
|                      |                    | 4109732 - GAZZETTI ELENA (  | N° capi feriti: 1 - Controllo del t      | iro                      |            |                                 |               |          |
| Luogo Intervento     |                    | 4108460 - GAZZETTI ELENA () | - Nº capi feriti: 1 - Controllo del tiro |                          |            |                                 |               |          |
|                      |                    | 4109175 - ZOMBINI RICCARDO  | O ( ) - N° capi feriti: 0                |                          |            |                                 |               |          |

## Piano di controllo in forma collettiva

La caccia in collettiva è effettuata nell'ambito del controllo faunistico e riguarda le seguenti specie animali:

| Specie<br>Animale | Tipo Intervento      | Metodo                                       | Min<br>operatori | Max<br>operatori |
|-------------------|----------------------|----------------------------------------------|------------------|------------------|
| Cinchiala         | controllo faunistico | COLLETTIVA CON 2-3 CANI                      | 1                | illimitato       |
| Cinghiale         |                      | GIRATA                                       | 4                | 10               |
| V-l               |                      | INTERVENTO IN TANA                           | 1                | illimitato       |
| volpe             | controllo faunistico | INTERVENTO CON CANI DA<br>SEGUITA ARGINATURE | 1                | 15               |

Il conduttore di limiere o di cani apre l'intervento e include tutti i coadiutori che partecipano all'intervento; il numero minimo e massimo di coadiutori da indicare, è visibile nella colonna Min e Max in tabella.

#### Caccia di selezione con accompagnamento

La caccia con accompagnamento è effettuata nell'ambito della caccia di selezione e riguarda la seguente specie animale:

| Specie Ani-<br>male | Tipo Intervento     | Metodo                 | Min<br>accompagnatori | Max<br>accompagnatori |
|---------------------|---------------------|------------------------|-----------------------|-----------------------|
| Cervo               |                     |                        |                       |                       |
| Capriolo            | caccia di selezione | CACCIA<br>ACCOMPAGNATO | 1                     | 1                     |
| Daino               |                     |                        |                       |                       |

Deve essere specificato al massimo 1 accompagnatore.

Se quest'ultimo **è armato**, dovrà aprire il suo intervento di caccia di selezione (metodo CACCIA). Se invece è disarmato non deve fare nulla.

# Programma Gestione Interventi Caccia Selezione e Piani di Controllo Faunistico

#### MANUALE DELL'UTENTE

#### Specificità ungulati (Capriolo, Cervo, Cinghiale, Daino)

In fase di chiusura di un intervento, quando la specie appartiene alla famiglia degli ungulati, viene attivata anche la sezione **"Sezione da compilare solo per ungulati (definire i seguenti dati per ogni capo abbattuto)"** ed è richiesto di specificare le seguenti informazioni:

- 1) Specie (Capriolo, Cervo, Cinghiale, Daino)
- **2) Classe di età** (0-Animali nati nell'anno, 1-Animali giovani, 2-Animali sub-adulti e adulti, 3-Animali di età adulta)
- **3) Sesso** (*M*, *F*)
- 4) Id fascetta
- 5) N.feti
- 6) Peso pieno

| Info capi abbattuti     |                                                    |                     |                |         |               |
|-------------------------|----------------------------------------------------|---------------------|----------------|---------|---------------|
| N. capi abbattuti       | 1 *                                                | N. colpi sparati 20 | *              |         |               |
| recuperati              | 2 *                                                |                     |                |         |               |
| Sezione da compilare so | lo per ungulati (definire i seguenti dati per ogni | i capo abbattuto)   |                |         | Aggiungi riga |
| Specie                  | Classe di età                                      | Sesso               | Id Fascetta    | N. Feti | Peso pieno    |
| Cingniale               | • 3 - Animaii di eta addita X                      | •                   | 123 T          | 0       | 80            |
|                         |                                                    | Indietro            | Salva e Chiudi |         |               |

#### Nota Bene: Deve essere inserita una riga per ogni capo abbattuto.

Per aggiungere una nuova riga è necessario premere il pulsante

O Aggiungi riga

#### Specificità Storno

In fase di chiusura di un intervento che ha come specie animale lo Storno, è richiesto di specificare anche la principale coltura (es: Albicocche, Ciliegie) che ha subito un impatto a seguito dalle attività dello storno.

| Intervento               |                                | Chiusu              | ıra Intervento      |                   |                     |
|--------------------------|--------------------------------|---------------------|---------------------|-------------------|---------------------|
| Intervento               |                                |                     |                     |                   |                     |
|                          |                                |                     |                     |                   |                     |
| Id Interve               | 3988399                        | Data Ora Inzio      | 12/04/2024 10:57:58 | Data Ora Fine     | 12/04/2024 11:20:29 |
| T<br>Interve             | po Controllo faunistico        | Metodo              | SPARO STORNO        | Specie<br>Animale | Storno              |
| Istit                    | AFV SECCHIA                    |                     |                     |                   |                     |
| Info capi abba           | ttuti                          |                     |                     |                   |                     |
| N. c<br>abbat<br>Coltura | api 1 *<br>uti Albicocche ×* • | N. colpi<br>sparati | 10 *                |                   |                     |
|                          |                                | Indietro            | Salva e Chiudi      |                   |                     |

#### Sito Natura 2000

All'apertura di un intervento da parte di un coadiutore, e sulla base della specie animale selezionata, può essere richiesto di specificare se il sito ricade nella rete di siti Natura 2000. Per specificare che il luogo ricade su un Sito Natura 2000, procedere spuntando il campo "Ricade in sito" e selezionare dal menu a tendina uno tra i valori proposti di ZSC (Zona Speciale di Conservazione) e/o ZPS (Zona di Protezione Speciale).

| Apri Intervento      |                                                       |                     |                                 |                          |               |                                   |        |                        |     |
|----------------------|-------------------------------------------------------|---------------------|---------------------------------|--------------------------|---------------|-----------------------------------|--------|------------------------|-----|
| Dati Soggetto        |                                                       |                     |                                 |                          |               |                                   |        |                        |     |
| CF                   | ZMBRCR84E20B819V                                      |                     | N. Tesserino                    | 7777                     |               | Cognome                           |        | ZOMBINI                |     |
| Nome                 | RICCARDO                                              |                     | Data di nascita                 | 20/05/1984               |               | Comune di nascita                 |        |                        |     |
| Provincia di nascita |                                                       |                     | Email                           | zomb007@hotmall.com      |               | Cellulare caccia                  |        | 3490888635             |     |
| Tipo Operatore       | Coadiutore ×                                          | •                   |                                 |                          |               |                                   |        |                        |     |
| Dati Intervento      |                                                       |                     |                                 |                          |               |                                   |        |                        |     |
|                      | Tipo Intervento Controllo faunistico ×                |                     |                                 | * -                      |               | ata e Ora Inizio<br>aaa hh:mm:ss) |        |                        |     |
| Specie Animale       | Cinghlale ×                                           | * -                 | Tipo Attività/Metodo            | AUTODIFESA (con SPARO) × | * -           |                                   |        |                        |     |
| Luogo Intervento     |                                                       |                     |                                 |                          |               |                                   |        |                        |     |
| Istituto Faunistico  | ATC MO2 - Ambito Territoriale di Caccia X<br>Modena 2 |                     | Distretto                       | Distretto ATCMO02 3C 🗙   | * -           |                                   | Comune | PAVULLO NEL FRIGNANO X | * - |
| UTG                  | 26-616 - Santa Mar                                    | ia (CAC) 🗙 🔺 👻      | Localita                        |                          |               |                                   | Ambito | RURALE X               | •   |
| Ricade in            | i sito S                                              | ito Natura 2000 ZSC | - Salse di Nirano (IT4040007) 🗙 | * ~                      |               |                                   |        |                        |     |
|                      |                                                       |                     | Indietro                        | Salva e inv              | Salva e Invia |                                   |        |                        |     |

## Se un cacciatore non ha lo smartphone, come si fa?

È possibile usare la piattaforma web, accedendo tramite autenticazione SPID.

#### Se un cacciatore / coadiutore non è abilitato al sistema?

È necessario scrivere una mail all'indirizzo controllifauna@provincia.modena.it indicando

- Cognome Nome
- Codice Fiscale
- Numero di cellulare
- Numero cacciatore (tesserino di caccia)

per consentire una verifica della correttezza dei dati presenti a sistema.

## Se un cacciatore / coadiutore non è registrato al sistema?

È necessario visitare la pagina sul sito istituzionale <u>Provincia di Modena » Richieste</u> <u>OnLine di Iscrizione al Portale provinciale per Coadiutori, Bioregolatori e Caccia di</u> <u>Selezione</u> e procedere con l'invio online della "Richiesta di iscrizione al portale provinciale per Coadiutori e Caccia di Selezione"

# Se un cacciatore di selezione non è abilitato al sistema come aprire e chiudere un intervento di sabato e domenica in emergenza?

È necessario scrivere una mail all'indirizzo controllifauna@provincia.modena.it indicando

- Cognome Nome
- Codice Fiscale
- Numero di cellulare
- Numero cacciatore (tesserino di caccia)
- Dati dell'intervento